## Guide d'utilisation de l'Intranet

## Comment utiliser l'intranet ?

Étape 1 : connectez-vous au site internet www.atoutservices79.fr

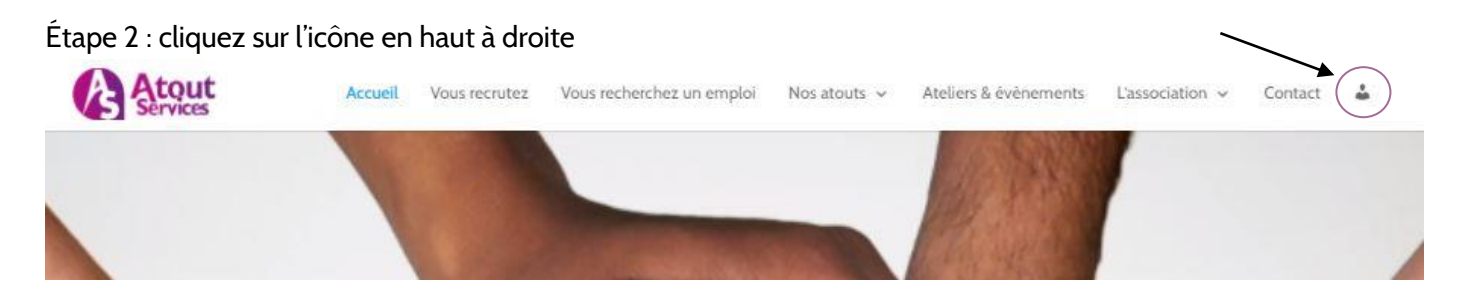

Étape 3 : renseignez vos identifiant et mot de passe pour vous connecter

| - | Conne                | exion      |  |
|---|----------------------|------------|--|
|   |                      | -          |  |
|   | Username or E-mail * |            |  |
|   | Password *           |            |  |
|   | Se souvenir de moi   | Cinesia    |  |
|   | Connexion            | S'inscrire |  |

Mot de passe oublié ?

-

Identifiant : adresse email Mot de passe : ATOUT79services

Vous pouvez alors voir votre compte et modifier votre mot de passe si vous le souhaitez :

| 1                | -7                  | Mon Compte                                        |
|------------------|---------------------|---------------------------------------------------|
|                  |                     | Compte                                            |
|                  | 5                   | communication@atoutservices79.fr<br>Prénom        |
| Communication    | @atoutservices/9.fr | Nom                                               |
| Compte           |                     | >                                                 |
| * Modifier le mo | ot de passe         | > Adresse e-mail communication@atoutservices79.fr |
|                  |                     | Mettre à jour le compte                           |

Étape 4 : vous pouvez consulter les différents dossiers ou rechercher directement un fichier

| lécharger des fichiers     | Rechercher des fichiers |
|----------------------------|-------------------------|
| Compte rendu / CA          | Q Search files          |
| Compte rendu / Bureau      | •                       |
| Compte rendu / Commissions | •                       |
| Compte rendu / AG          | ٠                       |
| Point chiffres             | ۲                       |
| 3ilan financier            | ٥                       |
| Rapport d'activité         | 0                       |

Lorsque vous cliquez sur un dossier, les fichiers disponibles à la consultation ou au téléchargement apparaissent

| te rendu / Commissions    | ٠                  |
|---------------------------|--------------------|
|                           | Tout télécharger 🛷 |
| 20312 20                  | Télécharger 🛆 🔸    |
| 202112_CK commission com  | Aperçu 🖸           |
| 202110_CR commission com  | Télécharger 🕰      |
|                           | Aperçu 53          |
| ager des fichiers         |                    |
| Envoi de documents        |                    |
| Glissez vos documents ici |                    |
| Choisir les fichiers      |                    |
|                           |                    |
|                           | i                  |

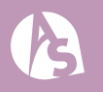